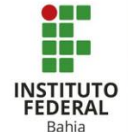

## Criando atividade com escolha no Moodle

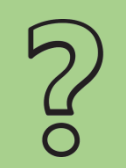

Esse tipo de atividade permite que o professor elabore questões com várias opções de resposta para o aluno escolher.

Para poder criar uma atividade de escolha, primeiro será preciso ativar a edição do curso onde vai cria-la, clicando no botão "Ativar edição" que está posicionado no canto superior direito da tela, logo abaixo da barra de navegação superior **(Figura 1)**.

Depois, procure o tópico onde deseja criar um recurso de escolha e clique sobre a opção "Adicionar uma atividade ou recurso" **(Figura 2)**.

Em seguida, você verá uma aba com diversas funções, entre elas a de escolha. Para ver uma descrição do que é e como usar este recurso basta clicar sobre o símbolo de informações, o círculo com um i dentro, abaixo do nome escolha e clicando na estrela, posicionada ao lado do símbolo de informações você adiciona a escolha a suas funções favoritas. Após ter lido todas as informações, basta clicar sobre o nome escolha ou sobre o ícone (Figura 3).

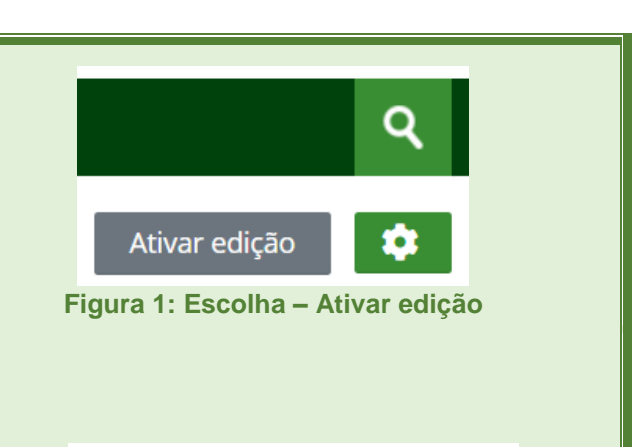

+ Adicionar uma atividade ou recurso

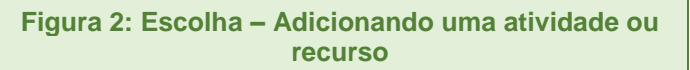

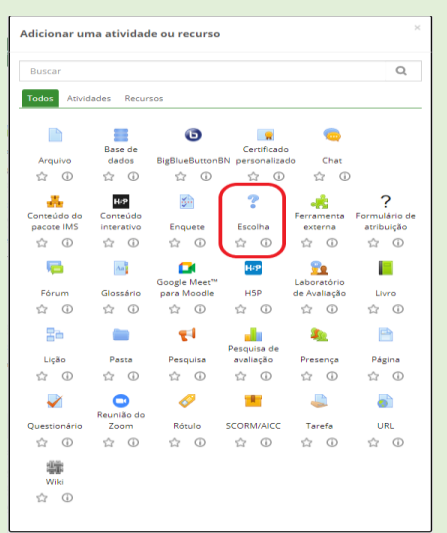

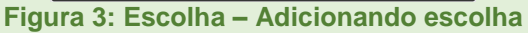

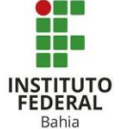

Após ter clicado sobre a opção escolha aparecerá uma nova página onde o usuário deverá inserir um nome para a mesma, uma descrição, caso queira, especificando para quê os alunos a usarão e para que todos possam visualizar essa descrição a opção "Exibir a descrição na página do curso" deve ser marcada e temos também a opção "Modo de exibição para as opções", onde você pode escolher se quer apresenta-las horizontal ou verticalmente **(Figura 4)**.

Aqui o professor pode definir se o aluno pode trocar a resposta, pode selecionar mais de uma opção, limitar o número de respostas que podem ser dadas e adicionar as opções a serem escolhidas (Figura 5).

Em "Disponibilidade" você pode escolher a partir de quando e até quando respostas podem ser postadas nessa atividade, e se ativar a pré-visualização, os alunos podem ver as possíveis respostas antes de a atividade ser oficialmente aberta para respostas (Figura 5).

Aqui você decide se os alunos podem ver os resultados e a partir de quando, decide se quer mostrar ou não uma coluna com as questões que não tiveram nenhuma resposta e se a respostas de alunos que estão inativos ou suspensos da sala devem ser mostradas no resultado (Figura 6).

Nessa sessão a pessoa pode definir se quer que a atividade fique visível na página do curso, por um número de identificação nela e definir se é uma atividade para todo mundo ou se vão ter questões separados para grupos específicos, onde também pode definir se todo mundo vê a atividade de todos os grupos, mas só altera a sua, ou se cada grupo só pode ver e alterar a sua atividade (Figura 6).

|             | ို Adicionando um(a) novo(a) Escolha ဖ                                     |
|-------------|----------------------------------------------------------------------------|
| 1<br>7<br>7 | ➤ Expandir tudo                                                            |
| -<br>7<br>7 | Norre da Escolha                                                           |
| '<br>'<br>' | Descrição 🔠 A 🕶 B / 🖽 🖽 💷 🖉 🖉 🖾 🗃 🗠 1449                                   |
|             |                                                                            |
| '<br>'      |                                                                            |
| /<br>/      |                                                                            |
| 7<br>7<br>7 |                                                                            |
| 7<br>7<br>7 | Exibir descrição na página do curso                                        |
| 7<br>7<br>7 | Modo de exitição para as opções Disposição Horizontal 👻                    |
| 7777        | Figura 4: Escolha – Configurando escolha                                   |
| 6<br>-<br>- | ▼ Opções                                                                   |
|             | Permitir a atualização da escolha feita 🛛 Não 🗸                            |
|             | Permitir mais de uma onrão a ser selecionada                               |
|             |                                                                            |
|             | ② Limitar o número de respostas permitidas Não ~                           |
| -           | ⑦ Opção 1                                                                  |
|             | Figura 5: Escolha – Configurando escolha                                   |
| e l         |                                                                            |
| 200         | <ul> <li>Disponibilidade</li> </ul>                                        |
| 000000      | Permitir respostas a partir de 23 🗸 April 🗸 2021 V 15 V 39 V 🕮 🗆 Habilitar |
| 20000       | Permitir respostas até 23 v April v 2021 v 15 v 39 v 🕮 🗆 Habilitar         |
| 200         | 🗌 Mostrar previsualização 🕲                                                |
| 5.5         | Figura 5: Escolha – Disponibilidade                                        |
| ŝ           |                                                                            |
|             | ▼ Resultados                                                               |
|             | Publicar resultados Não mostrar os resultados aos estudantes 🗸             |
| ~~~~~       | Mostrar coluna Nenhuma Resposta Não 🗸                                      |
|             | Incluir respostas de usuários inativos/suspensos Não 🗸                     |
|             | Figura 6: Escolha – Resultados                                             |
| 2           | <ul> <li>Configurações comuns de módulos</li> </ul>                        |
| シンシン        | ⑦ Disponibilidade Mostrar na página do curso ~                             |
| イソンシン       | Número de identificação do módulo                                          |
| ソソソソソン      | ⑦ Modalidade grupo V                                                       |
| ソソソソソ       | Adicionar restrições de acesso a grupos/agrupamento                        |
| シンン         | Figura 6: Escolha – Configurações comuns de<br>módulos                     |

| FEDERAL |
|---------|
| Bahia   |

Nesse campo é possível delimitar quais tipos de usuários ou grupos podem acessar essa atividade, a partir de que data ou até que data o acesso deve ser feito e definir se é necessária a conclusão de outra tarefa para ter acesso a ela **(Figura 7)**.

Aqui é possível definir e por para exibir – clicando em "Habilitar" – a data prevista de conclusão dessa atividade e se ela vai aparecer como concluída apenas quando os estudantes marcarem manualmente ou quando eles atingirem os requisitos da mesma (Figura 8).

Nesse campo o usuário pode adicionar tags à atividade, se quiser (Figura 9).

Aqui dá para sinalizar quais competências do curso estão relacionadas a essa atividade e o que os demais usuários devem fazer após a conclui-la (Figura 10).

Clicando em "Salvar e voltar ao curso", você terá salvado a atividade e vai voltar para a página inicial do curso, se clicar em "Salvar e mostrar" vai salvar e ver como ficou e como vai ser visualizada a atividade de escolha criada e se clicar em "Cancelar" descarta o que foi feito (**Figura 11**). Restringir acesso

Restrições de acesso
Nenhum

Adicionar restrição...

Figura 7: Escolha – Restrições de acesso

Conclusão de atividades no curso

Acompanhamento de Conclusão Os estudantes podem marcar manualmente a atividade como concluida 

Conclusão de atividades no curso

Acompanhamento de Conclusão Os estudantes podem marcar manualmente a atividade como concluida

Figura 8: Escolha – Configurações de conclusão

| Tags                                                                                    |                             |  |  |
|-----------------------------------------------------------------------------------------|-----------------------------|--|--|
| lags                                                                                    | Sem seleção<br>Inserir tags |  |  |
| Fig                                                                                     | ura 9: Escolha – Tags       |  |  |
| <ul> <li>Competências</li> </ul>                                                        |                             |  |  |
| ⑦ Competências do curso                                                                 | Sem seleção<br>Buscar       |  |  |
| Após conclusão da atividade:                                                            | Fazer nada 🗸                |  |  |
| Figura 10: Escolha – Competências<br>Salvar e voltar ao curso Salvar e mostrar Cancelar |                             |  |  |
| Figura                                                                                  | 11: Escolha – Finalizar     |  |  |